张瑞 2006-11-10 发表

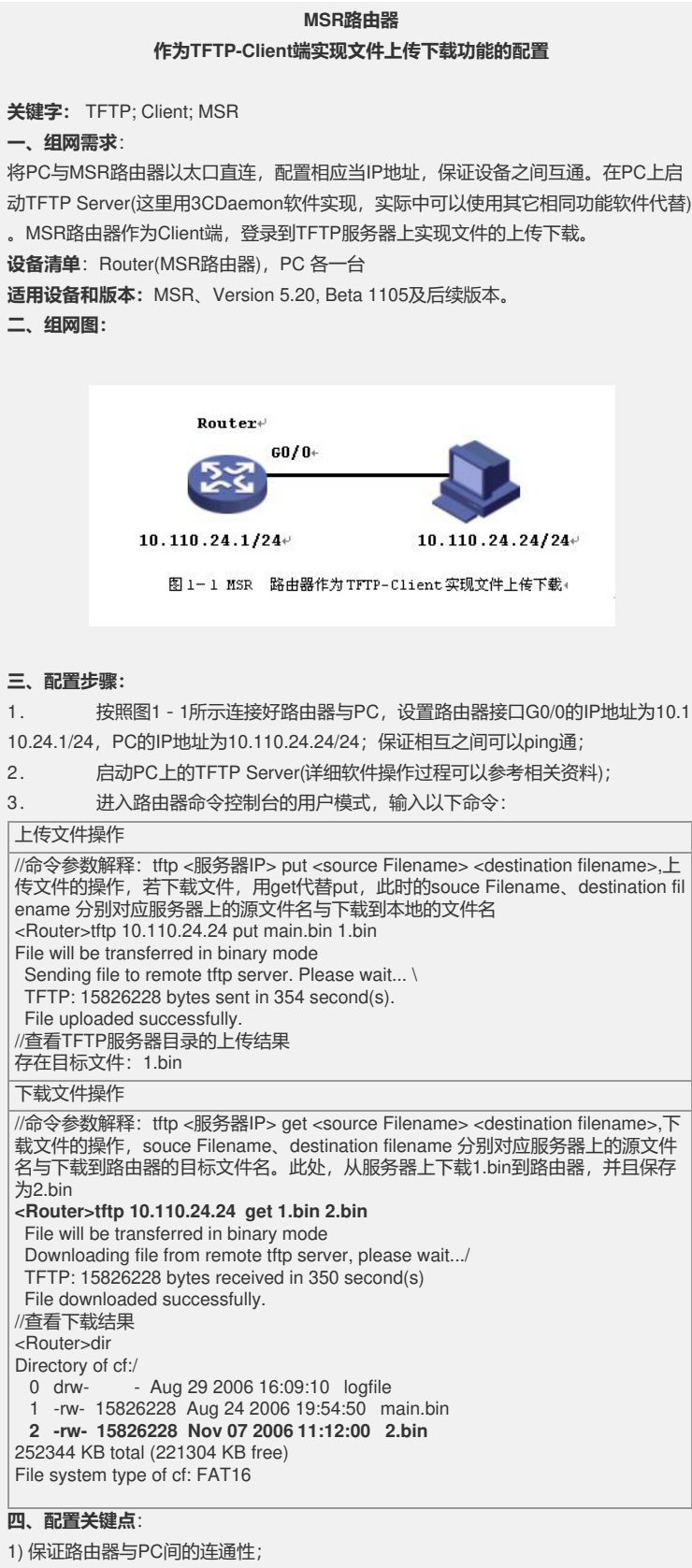

2) 下载完成后, 检查源文件与目标文件大小是否一致;